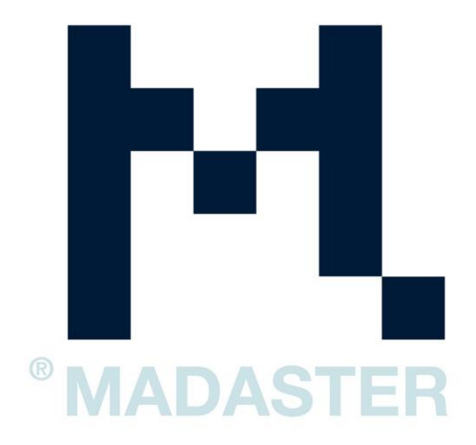

# IFC-EXPORT FÜR DIE MADASTER-PLATTFORM

# IFC-Export aus BIM-Software

Version 3.1 24 January 2023

# Table of Contents

| 1. | Re  | vit    | 2                                                 |
|----|-----|--------|---------------------------------------------------|
|    | 1.1 | Hinzu  | ıfügen von "eBKP" in Revit2                       |
|    | 1.2 | Mate   | rial nach eBKP als Materialbibliothek hinzufügen3 |
|    | 1.3 | IFC-E  | xport Revit4                                      |
|    | 1.3 | 3.1    | Manuelle Einstellung 'IFC-Export'                 |
| 2. | Ar  | chicac | l5                                                |
|    | 2.1 | eBKP   | in Archicad hinzufügen5                           |
|    | 2.2 | IFC-E  | xport7                                            |
|    | 2.2 | 2.1    | IFC-Export" manuell einrichten                    |
| 3. | Te  | kla    |                                                   |
|    | 3.1 | Mate   | rial10                                            |
|    | 3.2 | Expo   | rtieren10                                         |
| 4. | IFO | C-Mod  | ellprüfung11                                      |
|    | 4.1 | BIMc   | ollab Zoom & Madaster Ansichten11                 |

# Einführung

Dieses Handbuch soll Sie beim Import Ihres Gebäudes in die Madaster-Plattform unterstützen. Um Ihre Datei für den Import geeignet zu machen, muss sie dem IFC-Protokoll entsprechen. Jede Software hat dafür ihre eigenen Schritte. Dieses Handbuch unterstützt Revit 2019 & Archicad 21. Der Schwerpunkt liegt auf der Zuordnung von Materialien, eBKP und dem IFC-Export.

## 1. Revit

Um Ihre Datei für den Madaster-Import geeignet zu machen, wird im Folgenden kurz erklärt, wie eBKP-Codierung und Materialien zu Elementen hinzugefügt werden. Auch die richtigen Einstellungen für einen IFC-Export werden kurz erläutert. Für weitere Informationen über Revit, BIM-Standards und ILS verweisen wir auf die verfügbaren Handbücher im Internet. Der Revit-Standard beinhaltet die möglichen Exporteinstellungen für ein IFC, wobei das Revit-Handbuch stark auf die Spezifikation der Informationsübergabe eingeht.

### 1.1 Hinzufügen von "eBKP" in Revit

Gehen Sie auf "Verwalten > Weitere Einstellungen > Assembly Code" und navigieren Sie mit Durchsuchen zur eBKP-Datei und bestätigen Sie mit OK, um diese in Revit zu laden.

Wenn Sie ein Element ausgewählt haben, gehen Sie zu "Typ bearbeiten" und klicken Sie in den Parameter "Assembly Code" und geben Sie die korrekte eBKP-Codierung ein. Es ist auch möglich, den Assembly-Code aus einer Liste auszuwählen, auf den Block mit ... zu klicken und den korrekten eBKP-Code auszuwählen.

| R.                                                    |                                                                                                    |                                                       |                                             |                      |                               |                              |                               | Autodes         | Revit 201                                 | S - Pini         | ++7-5 | Section: Sec                                                          | ction 1                                           | -                        |
|-------------------------------------------------------|----------------------------------------------------------------------------------------------------|-------------------------------------------------------|---------------------------------------------|----------------------|-------------------------------|------------------------------|-------------------------------|-----------------|-------------------------------------------|------------------|-------|-----------------------------------------------------------------------|---------------------------------------------------|--------------------------|
|                                                       | Architecture                                                                                             | e Structure                                           | Systems                                     | Insert               | Annotate                      | Analyze                      | Massing & Site                | Collabo         | orate Vi                                  | ew M             | inage | Add-Ins                                                               | Sun                                               | In RCR                   |
| 4                                                     |                                                                                                    | BN                                                    | 13                                          |                      | 0.0                           |                              | Cara I                        | 1               |                                           |                  |       |                                                                       |                                                   | B                        |
| Modify                                                | Materials                                                                                                | Object Snaps<br>Styles                                | Project<br>Information                      | Project<br>Parameter | Project<br>s Units            | Shared<br>Parameters         | Transfer<br>Project Standards | Purge<br>Unused | Structure                                 | al MEI<br>Settin | P . P | anel Sched<br>Template                                                | lule i<br>s                                       | Additional .<br>Settings |
| elect -                                               |                                                                                                    |                                                       |                                             |                      |                               |                              | Settings                      |                 |                                           |                  |       |                                                                       |                                                   |                          |
| 28                                                    | 0.0                                                                                                    | · 🖓 • 🔛                                               | . 1 01                                      | A @ .                | 9 E                           | 8.8.                         | - ~ =                         |                 |                                           |                  |       |                                                                       |                                                   |                          |
|                                                       | _                                                                                                    |                                                       | SUE DIU                                     | wse1                 | runctie                       | net INL-                     | STB Destand                   | Ingela          | iden                                      |                  | Se    | ettings                                                               |                                                   |                          |
| vorde<br>e vinc<br>NLRS                               | n. De laa<br>Ien in:<br>2.5.2\Suj                                                                        | tste versi<br>oport File                              | e van de<br>s\Mappi                         | NL-SfE               | wordt<br>Wordt                | met de<br>LRS_Ass            | NLRS2.5.2 n                   | neegele         | iden<br>everd e                           | nis              |       | Fill Patt                                                             | terns<br>al Asset<br>is Displ                     | ts<br>ay Styles          |
| vorde<br>e vinc<br>NLRS2<br>Assemi                    | n. De laa<br>den in:<br>2.5.2\Suj                                                                        | tste versi<br>oport File<br>ettings                   | e van de<br>s\Mappi                         | NL-SfE               | wordt                         | met de                       | STB Destand                   | neegele<br>25   | iden<br>everd e                           | n is             |       | Analysi                                                               | terns<br>al Asset<br>is Displ<br>Level            | ts<br>ay Styles          |
| vorde<br>e vinc<br>VLRS:<br>Assemi                    | n. De laa<br>len in:<br>2.5.2\Sup<br>bly Code Si<br>xcation                                              | itste versi<br>oport File<br>ettings                  | e van de<br>s\Mappi                         | NL-SfE               | Steel dasse                   | net NL-<br>met de<br>LRS_Ass | NLRS2.5.2 m                   | neegele<br>es   | iden<br>everd e<br>everd e                | n is             |       | Fill Patt<br>Materia<br>Analysi<br>Detail L                           | terns<br>al Asset<br>is Displ<br>Level<br>bly Cor | ts<br>ay Styles<br>de    |
| Assemi<br>File Pice Pice Pice Pice Pice Pice Pice Pic | n. De laa<br>fen in:<br>2.5.2\Sup<br>50 Code Si<br>scation<br>Sera C. R. Mit<br>ath (for loca<br>ssolute | tste versi<br>oport File<br>ettings<br>(files)<br>@ B | e van de<br>s\Mappi<br>contenues<br>elative | NL-SfE               | Swordt<br>Swordt<br>Sellen\NL | net NL-<br>met de<br>LRS_Ass | NLRS2.5.2 n                   | es              | iden<br>everd e<br>gowse<br>Vew<br>Rgload | nis              |       | Bill Patt       Fill Patt       Analysi       Detail I       Detail I | terns<br>al Asset<br>is Displ<br>Level<br>bly Coo | ts<br>ay Styles<br>de    |

## Hinzufügen von Materialien in Revit

Um aus einem 3D-Modell einen Materialpass zu erstellen, ist es wichtig, dass alle Elemente 3D gezeichnet und mit einem Material versehen sind. Zu diesem Zweck müssen alle Elemente mit einem Material versehen werden.

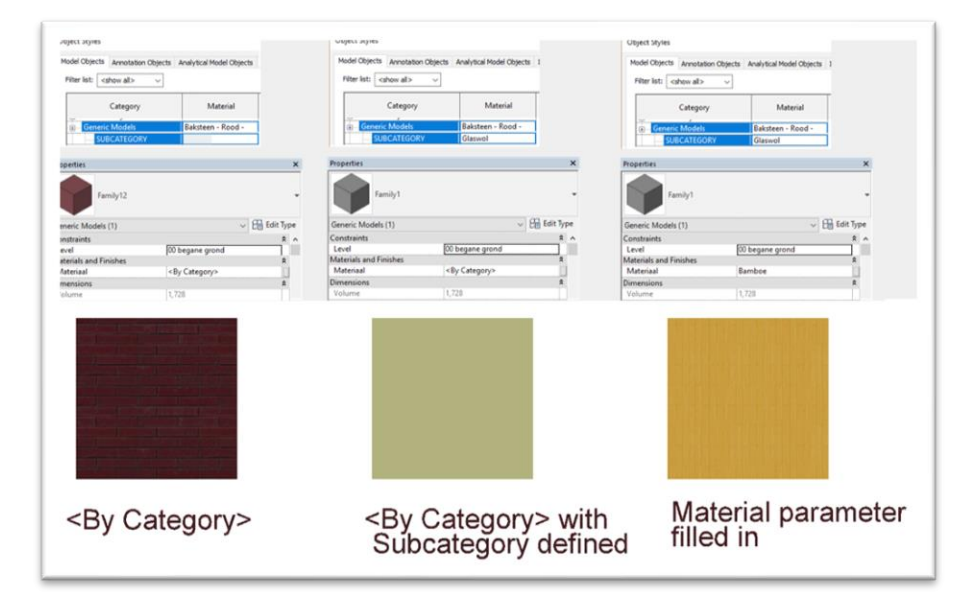

Registerkarte "Verwalten" > Einstellungsfeld > Materialien.

Revit hat 3 Möglichkeiten, das Material einzustellen. Dies kann geschehen, indem das Material auf <Nach Kategorie> eingestellt wird, wodurch in den Objektstilen geprüft wird, ob ein Material für die Kategorie eingestellt ist. Wenn es eine Material-Unterkategorie gibt, die mit einer der Geometrien in der Revit-Familie verknüpft ist, wird das in der Unterkategorie definierte Material verwendet. Oder der Benutzer gibt das richtige Material direkt im Element selbst an, dann wird dieses Material verwendet. Revit verfügt über eine eigene Autodesk-Materialbibliothek. Sie können auch die eBKP-Materialbibliothek verwenden, die Sie importieren können.

#### 1.2 Material nach eBKP als Materialbibliothek hinzufügen.

Gemäß den niederländischen Revit-Standards finden Sie im NLRS2.5.2 eine komplette Materialbibliothek in Form eines . asd-Cliffs. Diese basiert auf der eBKP, die es Ihnen ermöglicht, Materialien direkt nach IFC zu exportieren.

- Klicken Sie auf die Registerkarte Verwalten> Einstellungsfeld > Materialien
- Dropdown-Menü (unten links) > Vorhandene Bibliothek öffnen.

1. Wählen Sie die . adsklib-Bibliothek und öffnen Sie die Datei.

| vlaterial Browser - NLKS_o/_glas_spiegeiend helder |              |            | t X                         |
|----------------------------------------------------|--------------|------------|-----------------------------|
| 1                                                  | Q. Identit   | Graphics   | Appearance Physical Thermal |
| Project Materials: All                             | □ IΞ • ▼Shad | ng         |                             |
| Name                                               | •            |            | Use Render Appearance       |
| 21 Buitenwand natuursteen                          |              | Color      | RGB 218 227 224             |
|                                                    | Tr           | ansparency | 20                          |
| 21 Vliesgevel frame                                | ▼ Surfa      | ce Pattern |                             |
| 21 Vliesgevel paneel                               |              | Pattern    | <none></none>               |
|                                                    |              | Color      | RGB 192 192 192             |
| 21_2 Buitenwand C                                  |              | Alignment  | Texture Alignment           |
| 22 Binnenwand                                      | ▼ Cut P      | attern     |                             |
| 22 Rinnenward C                                    |              | Pattern    | <none></none>               |
|                                                    |              | Color      | RGB 192 192 192             |
| 23 Vloer                                           |              |            |                             |
| 23 Vloer hout                                      |              |            |                             |
| 27 Dak plat                                        |              |            |                             |
| ★ ▼ Autodesk Materials ▼                           |              |            |                             |
| Name                                               | -            |            |                             |
| Zinc                                               |              |            |                             |
| Wood Shake                                         |              |            |                             |
| Wood Flooring                                      |              |            |                             |
| /ood (Oak)                                         |              |            |                             |
|                                                    |              |            | W Presed Surger             |

#### 1.3 IFC-Export Revit

Für allgemeine Informationen über IFC und Revit siehe Link.

### 1.3.1 Manuelle Einstellung 'IFC-Export'

Beim IFC-Export können die Einstellungen für den IFC-Export unter "*Modify setup*" manuell angepasst werden. Hier ist es wichtig, dass für den Export die "*IFC common property set*" & "base *quantities*" beim Schreiben der IFC berücksichtigt werden. Siehe auch die Abbildung unten:

| ile name: sfe                                                                                                    | r-06e648\160137_BEEKWONING (variant 1)_I                                                                                                    | Browse                                                                                                    | ailing Ramp Stair     | Model Model Model Room<br>Text Line Group |
|----------------------------------------------------------------------------------------------------|----------------------------------------------------------------------------------------------------|----------------------------------------------------------------------------------------------------|-----------------------|-------------------------------------------|
| Current selected s<br>FC Version: IFC<br>Projects to export:                                                                                                    | tup: <in-session setup=""><br/>2x3 Coordination View 2.0</in-session>                                                                                                    | Modify setup                                                                                                    | Circulation           | Model                                     |
| ✓ 160137 BEEK<br>□ 160137 BEEK<br>Mod                                                                                                    | WONING (variant 1)<br>WONING (Basiswoning)<br>ify Setup                                                                                                    |                                                                                                    |                       |                                           |
| How do I sp<br>extry Show t<br>ap E<br>Archity<br>en By Disc<br>en By Disc<br>spl C<br>spl C<br>extry Show t<br>extry Show t<br>extry | In-Session Setup><br>IFC2a3 Coordination View 20 Setup><br>IFC2a3 Coordination View Setup><br>IFC2a3 GA Concept Design BIM 2010 Setup><br>IFC2a3 Basic FM Handover View Setup><br>IFC2a2 Scoordination View Setup><br>IFC2a2 Singapore BCA e-Plan Check Setup><br>IFC2a3 Edrended FM Handover View Setup><br>IFC4 Beference View Setup><br>IFC4 Design Transfer View Setup><br>IFC4 Design Transfer View Setup> | General     Additional Content     Property S       Export Revit property sets     Export IFC common property sets       Export base quantities     Export schedules as property sets       Export only schedules containing     Export user defined property sets       CAProgram Files/Autodesk/Revit 201     Export parameter mapping table | ets Level of Detail A | n the title                               |

# 2. Archicad.

Um Ihre Datei für den Madaster-Import geeignet zu machen, wird im Folgenden kurz erklärt, wie eBKP-Codierung und Materialien zu Elementen hinzugefügt werden. Auch die richtigen Einstellungen für einen IFC-Export werden kurz erläutert.

### 2.1 eBKP in Archicad hinzufügen

Der Madaster verwendet die eBKP-Methode zur Klassifizierung der Elemente. Es muss eine Notation von 1-Buchstage gefolgt von 4-Ziffern (bsp. E02.03) gewählt werden. Diese Notation kann in der Kategorie und den Eigenschaften in den Auswahleinstellungen eines Objekts hinzugefügt werden. In diesem Fenster müssen Sie IFC-Eigenschaften verwalten öffnen und die Option Vordefinierte Regel anwenden aktivieren. In diesem letzten Fenster können Sie die CH-Kodierung und mit dem Detaillierungsgrad (4-stellige Notation) aktivieren. Der letzte Schritt ist nun die Angabe, welches eBKP Encoding das Objekt hat.

|                                                                                         |        | Apply Predefined Rules                                                                                                    | ^   |
|-----------------------------------------------------------------------------------------|--------|----------------------------------------------------------------------------------------------------|-----|
| 1. selecteer coderingstype                                                              |        | Select Rule:                                                                                                    |     |
| 2. selecteer de codering                                                                |        | NII DE Cadadaaataballan                                                                                                    |     |
| <ol> <li>selecteer de juiste code</li> </ol>                                            | $\neg$ |                                                                                                    | ~   |
| 4. selecteer apply                                                                      | ק   └→ | 3. NL/SfB (4 cijfers) 2                                                                                                    | ~   |
|                                                                                         |        | Description:                                                                                                    |     |
|                                                                                         |        | Kies hieronder een NL/SfB code. Deze code wordt als ifc-classificatie-<br>parameter aan het geselecteerde element toegevoegd. | ^   |
|                                                                                         |        |                                                                                                    | Ŷ   |
|                                                                                         |        | Select the required item:                                                                                                    |     |
|                                                                                         |        | 17 PAALFUNDERINGEN                                                                                                    | ^   |
|                                                                                         |        | - 21 BUITENWANDEN                                                                                                    |     |
|                                                                                         |        |                                                                                                    |     |
|                                                                                         |        | E-21.1 NIET CONSTRUCTIEF                                                                                                    |     |
|                                                                                         |        | -21.10 ALGEMEEN                                                                                                    |     |
|                                                                                         |        |                                                                                                    |     |
|                                                                                         |        |                                                                                                    |     |
|                                                                                         | 1 1    | -21.14 VI TESWANDEN                                                                                                    |     |
|                                                                                         | ,      | -21, 15 BORSTWERINGEN                                                                                                    |     |
|                                                                                         |        | -21.16 BOEIBOORDEN                                                                                                    |     |
|                                                                                         |        | 21.17 SCHOORSTENEN/KANALEN (BOUWKUNDIG)                                                                                       | ~   |
|                                                                                         |        | Search:                                                                                                    |     |
|                                                                                         |        |                                                                                                    | Q   |
| TIP:                                                                                    |        | Search result:                                                                                                    |     |
| maak schedules waarin de IFC parameters<br>controleert worden.                          | ,      | NL SFB Titel                                                                                                    | * ~ |
| vooral of loadbearing en external/internal<br>overeen komt met de 4-cijferige codering. |        |                                                                                                    |     |
| omdat dit 3 losse parameters zijn, wordt soms                                           |        | <                                                                                                    | >   |
| de code aangepast, maar de loadbearing<br>parameter vergeten.                           |        | Canad                                                                                                    | 1   |
|                                                                                         |        |                                                                                                    | -   |

#### Hinzufügen von Materialien in Archicad

Um einen Materialpass aus einem 3D-Modell zu erstellen, ist es wichtig, dass alle Elemente 3D gezeichnet und mit einem Material versehen sind. Dazu müssen alle Elemente mit einem Material versehen werden, das in Archicad in den *Baumaterialien* definiert ist (neue Materialien sind erlaubt). Es ist wichtig, dass die verwendeten Materialien einen eindeutigen Namen bekommen, in dem die Materialdefinition beschrieben ist (Beton, Steinwolle etc.). Die Materialien können direkt an ein Objekt oder Element angehängt werden oder in einem Verbund verwendet werden, bei dem eine Zusammensetzung von Materialien vorgenommen wird.

| ID ID  | Name                                      | ▲ Priority |                                  |                        | Editable                |
|--------|-------------------------------------------|------------|----------------------------------|------------------------|-------------------------|
|        | Hout - Multiplex                          |            | Name:                            |                        |                         |
|        | Hout - Underlayment                       |            | Membraan - Dampdicht             |                        |                         |
|        | Hout - Vloer                              |            |                                  | DANOE                  |                         |
|        | Hout - Vloer planken                      |            | * STRUCTURE AND APPEAR           | RANCE                  |                         |
|        | Hout C                                    |            |                                  |                        | ₩.⊎ 101                 |
|        | Hout- Spaanplaat                          |            | 610 Folie                        |                        |                         |
|        | Hout- Vuren verticale delen               |            |                                  |                        | A al                    |
|        | Houten Vuren Gevel betimmering, vertikaal |            | Fill Orientation:                | Element Or             | igin 🛛                  |
|        | HPL - binnendeuren                        |            |                                  |                        |                         |
| H HI 🛄 | HSB wand                                  |            | Note: Fill Orientation is only a | valiable for Compositi | es and Complex Profiles |
| ifc    | IFC Building Material (2)                 |            | <b>F</b>                         |                        |                         |
| lifc   | IFC Building Material (3)                 |            | Asfalt - donker                  |                        | S >                     |
| 833    | Isolatie - Glaswol hard                   |            |                                  |                        |                         |
| 222    | Isolatie - Glaswol zacht                  |            | Intersection Priority:           |                        | 480                     |
|        | Isolatie - Kunststof hard                 |            |                                  | Weak                   | Strong                  |
|        | Isolatie - Kunststof zacht                |            |                                  |                        |                         |
|        | Isolatie - Steenwol hard                  |            | * PROPERTIES                     |                        |                         |
|        | Isolatie - Steenwol LSW                   |            | ID                               |                        |                         |
| 800    | Isolatie - Steenwol zacht                 |            | Manufacturer                     |                        |                         |
|        | Isolatie - Thermische scheiding           |            | Description                      |                        |                         |
|        | Isolatie - XPS zwevende dekvloer          |            | Participates in Collision De     | tection                | $\checkmark$            |
|        | Kalkzandsteen                             |            | PHYSICAL PROPERTIES              |                        |                         |
|        | keramische tegels                         |            | Material Catalog                 | Open Catalog           |                         |
|        | Kunststof - massief                       |            | Thermal Conductivity             | 0,500                  | W/mK                    |
|        | linoleum vloerafwerking                   |            | Density                          | 980,000                | kg/m <sup>3</sup>       |
| New    | Delete                                    |            |                                  |                        | Cancel                  |

## 2.2 IFC-Export

Unter "Speichern unter" können Sie wählen, ob Sie die Datei als IFC speichern möchten. Dies geschieht im Menü "Format: IFC-Dateien. Außerdem müssen Sie den richtigen Übersetzer einstellen. Diese können auf 2 Arten eingestellt werden: manuell oder direkt herunterladbar.

### 2.2.1 IFC-Export" manuell einrichten

Bei der manuellen Einrichtung beginnen Sie mit der Erstellung eines neuen Translators, indem Sie auf Create new (Neu erstellen) klicken und die Einstellungen irgendwo auf dem Server speichern. Außerdem müssen alle Parameter (einschließlich der Registerkarten) anhand der folgenden Einstellungen korrekt eingestellt werden (siehe Abbildungen unten). Wichtig ist, dass das Häkchen bei IFC Base Quantities in den Dateneinstellungen nicht vergessen wird. Nachdem Sie alle Parameter korrekt eingestellt haben, können Sie auf die Schaltfläche Einstellungen speichern & schließen drücken und eine IFC-Datei mit den korrekten Einstellungen erstellen.

| V Q<br>Name<br>Translators for Import<br>Import<br>Translators for Export      |   | manie of Translator for Export: |                            |          |
|--------------------------------------------------------------------------------|---|---------------------------------|----------------------------|----------|
| Name Translators for Import Import Translators for Export United States Forent |   |                                 |                            |          |
| r Translators for Import Import Translators for Export Table Streams           |   | Madaster Export                 |                            |          |
| Import Translators for Export Underland Export                                 | + | Description:                    |                            |          |
| Translators for Export                                                         |   |                                 |                            |          |
|                                                                                | + |                                 |                            |          |
|                                                                                |   |                                 |                            |          |
|                                                                                |   |                                 |                            |          |
|                                                                                |   | ▼ SETTINGS                      |                            |          |
|                                                                                |   | IFC Schema:                     | IFC2x3                     | 0        |
|                                                                                |   | Model View Definition:          | Custom                     | 0        |
|                                                                                |   | Name of Custom MVD:             | 1                          |          |
|                                                                                |   | Conversion Presets:             |                            |          |
|                                                                                |   | Model Filter:                   |                            |          |
|                                                                                |   | ALG Bouwkunde model al          | gemeen                     | S .      |
|                                                                                |   | Type Mapping:                   |                            |          |
|                                                                                |   | ARCHICAD 21 Type Mappi          | ing voor export            | S .      |
|                                                                                |   | Geometry Conversion:            |                            |          |
|                                                                                |   | Geometrieconversie voor         | coordinatiemodellen (BREP) |          |
|                                                                                |   | Bronarty Manning                |                            |          |
|                                                                                |   | Standaard IEC2x3 schema         | 1                          |          |
|                                                                                |   | Data Canuarian                  |                            |          |
|                                                                                |   | 01 Bouwkunde coordinati         | e model export             |          |
|                                                                                |   |                                 |                            | <b>~</b> |
|                                                                                |   | Unit Conversion:                |                            |          |
|                                                                                |   | Metric (mm) (EOR)               |                            |          |

|                             | Geometry Conversion for                      | IFC Export                          |
|-----------------------------|----------------------------------------------|-------------------------------------|
| Available Presets:          |                                              |                                     |
| Geometrieconversie voor     | BIM basis ILS / RVB BIM Norm                 |                                     |
| Geometrieconversie voor     | COBie 2 Export                               |                                     |
| Geometrieconversie voor     | constructie analyse applicaties              |                                     |
| Geometrieconversie voor     | coordinatiemodellen (BREP)                   |                                     |
| New                         | Rename                                       | Delete                              |
| V SETTINGS                  |                                              |                                     |
| Export only geometrie       | s which "Particinate in Collision Detection" |                                     |
|                             |                                              |                                     |
| Export bounding box         |                                              |                                     |
| Export geometry of IF       | C Type Products                              |                                     |
| Define how to convert A     | RCHICAD elements exported to IFC:            |                                     |
| Use BREP geometry in cu     | irrent color for all elements                |                                     |
| Triangulate surfaces of B   | REPs (effective only with IFC 4 Schema)      |                                     |
| Explode Composite and       | Complex Profile elements into parts          |                                     |
| Multi-skin complex geom     | etries:                                      | Complex profiles                    |
| Elements in Solid Elemen    | t Operations:                                | Extruded/revolved                   |
| Elements with junctions:    |                                              | Extruded/revolved without junctions |
| Slabs with slanted edge(    | s):                                          | Extruded                            |
| Use legacy geometric me     | thods as in Coordination View 1.0            |                                     |
| IFC Site geometry:          |                                              | BREP                                |
| Define how to position t    | he exported IFC model:                       |                                     |
| Match IFC Site Location v   | with: ARCHICAD Project C                     | Drigin 🔷                            |
| Define hew to headle hi     | areachical ADCHICAD elements expected to     | - 150:                              |
| Curtain Wall:               | erarchical ARCHICAD elements exported to     | Convert to single element           |
| Cuitain wan.                |                                              | Convert to single element           |
| Pailing:                    |                                              | Convert to single element           |
| Rannig.                     |                                              | Convert to single element           |
| COMPATIBILTY                |                                              |                                     |
| <b>W RELATED TRANSLAT</b>   | ORS                                          |                                     |
| This Preset is currently us | sed in the following Translators for Export: |                                     |
| Madaster Export (IFC2x3     | 1)                                           |                                     |
|                             |                                              |                                     |
|                             |                                              |                                     |
|                             |                                              |                                     |

|                                                                                                    | Data Conversion for IFC Export                                                              |        |
|----------------------------------------------------------------------------------------------------|---------------------------------------------------------------------------------------------|--------|
| Available Presets:                                                                                                    |                                                                                             |        |
| 01_Bouwkunde coordinatie model export                                                                                                    |                                                                                             |        |
| 02_Constructie coordinatie model export                                                                                                    |                                                                                             |        |
| 03_Installatie coordinatie model export                                                                                                    |                                                                                             |        |
| 04_Bouwkunde parametrisch model export                                                                                                    |                                                                                             |        |
| New                                                                                                    | Rename                                                                                      | Delete |
| V SETTINGS                                                                                                    |                                                                                             |        |
| Select ARCHICAD Data to Export:                                                                                                    |                                                                                             |        |
| Classifications as IFC Classification Refe                                                                                                    | rence data                                                                                  |        |
| Properties as IFC Properties                                                                                                    | All                                                                                         |        |
| Property-Type element parameters as IF                                                                                                    | C Properties                                                                                |        |
| Quantity-Type element parameters as IFC                                                                                                    | C Quantities                                                                                |        |
| Vindow-Door Lining and Panel Paramete                                                                                                    | rs                                                                                          |        |
| Zone Categories as IFC Space Classificat                                                                                                    | tion Reference                                                                              |        |
| Only Properties set in Property Mapping<br>Select Derived Data to Export:                                                                                                    | for the selected Translator                                                                 |        |
| IFC Base Quantities                                                                                                    |                                                                                             |        |
| <ul> <li>IFC Base Quantities</li> <li>IFC Space Containment</li> </ul>                                                                                                    | Filter Containm                                                                             | ent    |
| IFC Base Quantities     IFC Space Containment     IFC Space Boundaries                                                                                                    | Filter Containm                                                                             | ent    |
| IFC Base Quantities     IFC Space Containment     IFC Space Boundaries     FC Global Unique Identifier (Globalid) Att                                                                                                    | Filter Containm                                                                             | ent    |
| VIFC Base Quantities VIFC Space Containment VIFC Space Boundaries VIFC Global Unique Identifier (Globalid) Att Keep ARCHICAD IFC IDs (recommended)                                                                                                    | Filter Containm                                                                             | ent    |
| VIFC Base Quantities     VIFC Base Quantities     VIFC Space Containment     VIFC Space Boundaries     FC Global Unique Identifier (Globalid) Att     Keep ARCHICAD IFC IDs (recommended)     Generate new values                                                                                                    | Filter Containm                                                                             | ent    |
| VIFC Base Quantities VIFC Space Containment VIFC Space Boundaries VIFC Global Unique Identifier (Globalid) Att Keep ARCHICAD IFC IDs (recommended) Generate new values COMPATIBILITY                                                                                                    | Filter Containm                                                                             | ent    |
| VIFC Base Quantities VIFC Space Containment VIFC Space Boundaries VIFC Global Unique Identifier (Globalid) Att Keep ARCHICAD IFC IDs (recommended) Generate new values VCOMPATIBILITY Compatibility of current Preset with Model V                                                                                                    | Filter Containm                                                                             | ent    |
| VIFC Base Quantities VIFC Base Quantities VIFC Space Containment VIFC Space Boundaries VIFC Global Unique Identifier (Globalid) Att Keep ARCHICAD IFC IDs (recommended) Generate new values VIFC COMPATIBILITY Compatibility of current Preset with Model V VIFC Schema: IFC2x3                                                                                                    | Filter Containm                                                                             | ent    |
| VIFC Base Quantities VIFC Base Quantities VIFC Space Containment VIFC Global Unique Identifier (Globalid) Att Rec ARCHICAD IFC IDs (recommended) Generate new values VIFC Schemas: IFC2X3 VIFC Schemas: IFC2X3 VIFC Schema | Filter Containm                                                                             | ent    |
|                                                                                                    | Filter Containm                                                                             | ent    |
| FICE Base Quantities     FICE Base Quantities     FICE Space Containment     FICE Space Boundaries     FICE Global Unique Identifier (Globalid) Att     Keep ARCHICAD IFC IDs (recommended)     Generate new values     COMPATIBILITY Compatibility of current Preset with Model V     IFC Schema: IFC2X3     Coordination View Version 1.0     Coordination View Version 1.0                                                                                                    | Filter Containm                                                                             | ent    |
| Vief Base Quantities Vief Base Quantities Vief C Space Containment Vief C Space Boundaries Vief C Global Unique Identifier (Globalid) Att Over ARCHICAD IFC IDs (recommended) Generate new values Vief Conduction View Version 2.0 Vief C Schemas: IFC2X3 Coordination View Version 1.0 Coordination View Version 1.0 View (Surface Geometry)                                                                                                    | Filter Containm<br>r/bute:<br>iew Definitions:<br>Override Settings to Ensure Compatibility | ent    |
| VIFC Base Quantities VIFC Base Quantities VIFC Space Containment VIFC Global Unique Identifier (Globalid) Att Comparison of the Comparison of the Compariso | Filter Containm ribute: lew Definitions: Override Settings to Ensure Compatibility          | ent    |
|                                                                                                    | Filter Containm ribute: iew Definitions: Override Settings to Ensure Compatibility          | ent    |

### Importieren Einstellungen 'IFC-Export'

Auf der Website von Madaster ( https://docs.madaster.com/files/Archicad\_ExportTemplate.tpl ) können Sie einen voreingestellten IFC-Übersetzer herunterladen, der über die Schaltfläche Importieren importiert werden kann. Für den Import ist es wichtig, dass die Archicad-Projektvorlage ausgewählt werden kann. Durch Ankreuzen des Madaster-Exports wird dieser nun in das Modell geladen. Danach sind alle Parameter korrekt und Sie können über die Schaltfläche Einstellungen speichern & schließen die Einstellungen bestätigen. Danach können Sie die IFC mit den korrekten Einstellungen notieren.

| 0                                                                                                    | Name of Translator for Import:          |
|----------------------------------------------------------------------------------------------------|-----------------------------------------|
|                                                                                                    |                                         |
| Name                                                                                                    |                                         |
| A Description of the second second seco | Description:                            |
| 01_bouwkunde coordinatie model import                                                                                                    |                                         |
| 02_Constructie coordinatie model import                                                                                                    |                                         |
| 03_installatie coordinatie model import                                                                                                    |                                         |
| 04_Bouwkunde parametrisch model import                                                                                                    |                                         |
| us_constructie parametrisch model import                                                                                                    | ▼ SETTINGS                              |
| U6_Installatie parametrisch model import                                                                                                    |                                         |
| U/_Decompositie BREP import                                                                                                    | Conversion Presets:                     |
| U8_Decompositie parametrisch import                                                                                                    | Model Filter:                           |
| Algemene import                                                                                                    | 0                                       |
| Allplan Engineering import                                                                                                    | Tura Manina.                            |
| Constructie analysemodel Import                                                                                                    | Type mapping:                           |
| DDS-CAD MEP import                                                                                                    | ¢ .                                     |
| Exacte geometrie import                                                                                                    | Geometry Conversion:                    |
| Freeform modellen import                                                                                                    |                                         |
| Modeleer applicatie import                                                                                                    |                                         |
| Revit MEP import                                                                                                    | Layer Conversion:                       |
| Revit Structure import                                                                                                    | 0                                       |
| Scia Engineer import                                                                                                    | Material and Overlage Companyation      |
| Tekla Structures import                                                                                                    | material and Surrace Conversion:        |
| Translators for Export +                                                                                                    | ↓ · · · · · · · · · · · · · · · · · · · |
| 01_Bouwkunde coordinatie model export                                                                                                    | Replace missing Renovation Status with: |
| 02_Constructie coordinatie model export                                                                                                    | 0                                       |
| 03_Installatie coordinatie model export                                                                                                    | Import IFC Translators                  |
| 04_Bouwkunde parametrisch model export                                                                                                    |                                         |
| 05_Constructie parametrisch model export                                                                                                    | Source file: ExportTemplate.tpl         |
| 06_Installatie parametrisch model export                                                                                                    |                                         |
| 07_Decompositie BREP export                                                                                                    | V Q Air iPC Schema                      |
| 08_Decompositie parametrisch export                                                                                                    | Name                                    |
| Algemene export                                                                                                    |                                         |
| Allplan Engineering export                                                                                                    | Translators for Import                  |
| BIM basis ILS export                                                                                                    | Import                                  |
| BIM modelchecking en hoeveelheden export                                                                                                    | ▼ ✓ Translators for Export              |
| BIM RVB BIM Norm export                                                                                                    | The Madaster Durant                     |
| COBie 2 export                                                                                                    | Madaster Export                         |
| Constructie analyse export                                                                                                    |                                         |
| DDS-CAD MEP export                                                                                                    |                                         |
| Exacte geometrie export                                                                                                    |                                         |
| IFC4 design overdracht, view gebaseerde export                                                                                                    |                                         |
| New Delete Set Preview 🛈 🎦                                                                                                    |                                         |
|                                                                                                    |                                         |
|                                                                                                    |                                         |
|                                                                                                    |                                         |
|                                                                                                    |                                         |
|                                                                                                    |                                         |
|                                                                                                    |                                         |
|                                                                                                    |                                         |
|                                                                                                    |                                         |
|                                                                                                    |                                         |
|                                                                                                    |                                         |
|                                                                                                    |                                         |
|                                                                                                    |                                         |
|                                                                                                    |                                         |
|                                                                                                    | Selected Translators: 1                 |
|                                                                                                    |                                         |
|                                                                                                    | Cancel                                  |
|                                                                                                    | Current                                 |
|                                                                                                    |                                         |

# 3. Tekla

Um Ihre Datei für den Madaster-Import geeignet zu machen, wird im Folgenden kurz erklärt, wie eBKP-Codierung und Materialien zu Elementen hinzugefügt werden. Auch die richtigen Einstellungen für einen IFC-Export werden kurz erläutert. Für weitere Informationen über Tekla, BIM-Standards und ILS verweisen wir Sie auf die verfügbaren Handbücher im Internet.

Nachfolgend finden Sie eine kurze Beschreibung der Schritte bezüglich eBKP und dem Hinzufügen von Materialien. Es ist wichtig, die Basismengen für den IFC-Export zu überprüfen.

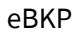

| ✓ Alle objecten (IfcOpenings behoren daar niet onder) die                                                                                                    | enen voorzien 🖉 Entrities eigenschappens             | set                                                                                                    |                                                                                                    |
|----------------------------------------------------------------------------------------------------|------------------------------------------------------|----------------------------------------------------------------------------------------------------|----------------------------------------------------------------------------------------------------|
| te zijn van minimaal een viercijferige NL-SfB classificat<br>extract (biiv, 21,11).                                                                                                    | ie in het IFC-                                       | mi                                                                                                    | Help                                                                                                    |
|                                                                                                    | Eigenschappenset<br>VL_Commentaar                    |                                                                                                    | Neuw                                                                                                    |
| <ul> <li>Er dienen twee parameters toegevoegd te worden in h<br/>bestaad. Tevens dienen de parameters toegevoegd te</li> </ul>                                                                                                    | et object.inp                                        |                                                                                                    |                                                                                                    |
| bestanu. Tevens dienen de parameters toegevoegu te                                                                                                    | WUIUEII dall Entiteitypen selecteren                 | Athibuten selecteren                                                                                                    | Lijst met alle geselecteerde eigenschappen                                                                                                    |
| de extra eigenschappenset.                                                                                                    | ✓ fcBeam<br>✓ fcBeidooEement                         | Attributen Gebruikersattributen                                                                                                    | NLSFB_NUMMERCODE_StangValueType                                                                                                    |
| <ul> <li>In de eigenschappenset dient een tabblad aangemaak<br/>het voorbeeld '<i>UL-commentaar</i>' genoemd. Vervolgens<br/>'Entiteittypen selecteren' aangegeven voor welke ifc en<br/>tabblad aanwezin dient te zin</li> </ul> | t te worden (in<br>wordt onder<br>titieten het       | MANN, REBAR, DIAM A<br>MANN, REBAR, GUIAL<br>MANN, REBAR, STARTNI<br>MANNERACTURER, WWW<br>MESHFACTOR<br>motistice junatment<br>money, per, Josz, and<br>money, per, Josz, and<br>money, per, Josz, and | n, and under the international and the second second s |
| Ale leatete diest er ender 'Attributen selectoren' de ner                                                                                                    | KopeningElement                                      | money_per_hour_prod                                                                                                    | Egenechap maken/wijzigen                                                                                                    |
| Als laatste dient er onder Attributen selecteren de par                                                                                                    | diffeters v schate                                   | VINL-SFB_NUMMERCODE                                                                                                    | Egenschapstype 🔘 Template-attribuut                                                                                                    |
| worden toegevoegd.                                                                                                    | V teHaling                                           | NMD                                                                                                    | Gebruikersattribuut                                                                                                    |
|                                                                                                    | V KoReinfordingBar                                   |                                                                                                    | Atribut NL-SFB_NUMMERCODE                                                                                                    |
|                                                                                                    | V tcReinforcingElement<br>tcRoof                     | - Inumberrg                                                                                                    | Naam NL-SIB nummercode                                                                                                    |
|                                                                                                    | ⊘ KeSah<br>Satar<br>V KeVfal<br>V KeVfalSkandardCase | OBJECT_LOCKED     OPDRACHTIUMMER     PAKEL_DESCRIPTION     PANEL_DESCRIPTION     PANEL_SIDE                                                                                                    | Type Tokstregel •                                                                                                    |
| TIP; De correcte lijst met NL-SfB coderingen is oa te vi<br>Biml oket ni                                                                                                    | inden op het                                         | PART_STATUS<br>PARTNUMB +                                                                                                    | Tsevoegen Wijzigen Verwijderen                                                                                                    |
|                                                                                                    | Opsiaan Opsiaan                                      | en sluten                                                                                                    | Sluten                                                                                                    |
|                                                                                                    |                                                      |                                                                                                    |                                                                                                    |

#### 3.1 Material

| Geselecteerde kwaliteit: |           |
|--------------------------|-----------|
|                          |           |
| . Beton                  |           |
| - Wapeningsstaaf         |           |
| A500HW                   |           |
| B500A                    |           |
| B500B                    |           |
| B500C                    |           |
| FeB220                   |           |
| FeB400                   |           |
| FeB500                   |           |
|                          |           |
| H- Wapeningsnet          |           |
| Hout                     |           |
| Diversen                 |           |
|                          |           |
| Filter: *                | Filter    |
| 🛛 Toon alias 👘 Too       | n details |

## 3.2 Exportieren

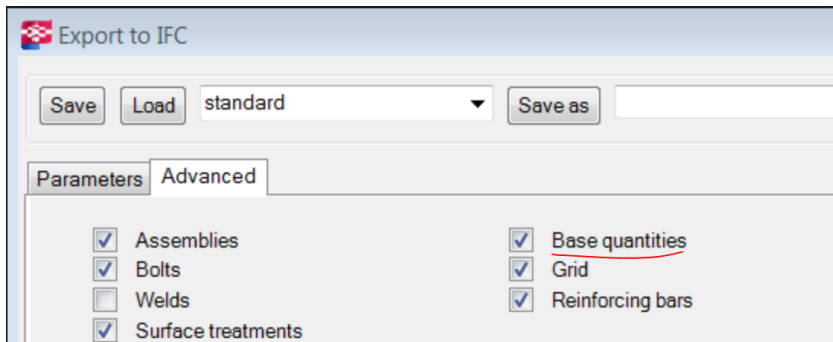

## 4. IFC-Modellprüfung

Bevor Sie Ihr IFC-Modell auf die Madaster-Plattform hochladen, empfiehlt es sich, eine Vollständigkeitsprüfung durchzuführen (eBKP-Kodierung, Basismengen, Material usw.). Für diese Prüfung verwenden Sie den "kostenlosen" BIMcollab ZOOM Public Viewer in Kombination mit den Madaster Smart Views.

#### 4.1 BIMcollab Zoom & Madaster Ansichten

BIMcollab ZOOM Public Viewer und die Madaster-Smart-Views können Sie über <u>diesen Link</u> kostenlos herunterladen. Nach der Installation von BIMCollab Zoom können Sie die programmierten Madaster Smart Views über die Schaltfläche Importieren in das Programm laden. Indem Sie nun Ihr eigenes (IFC-)Modell öffnen, kann das Modell, die Smart Views, auf Vollständigkeit überprüft werden.

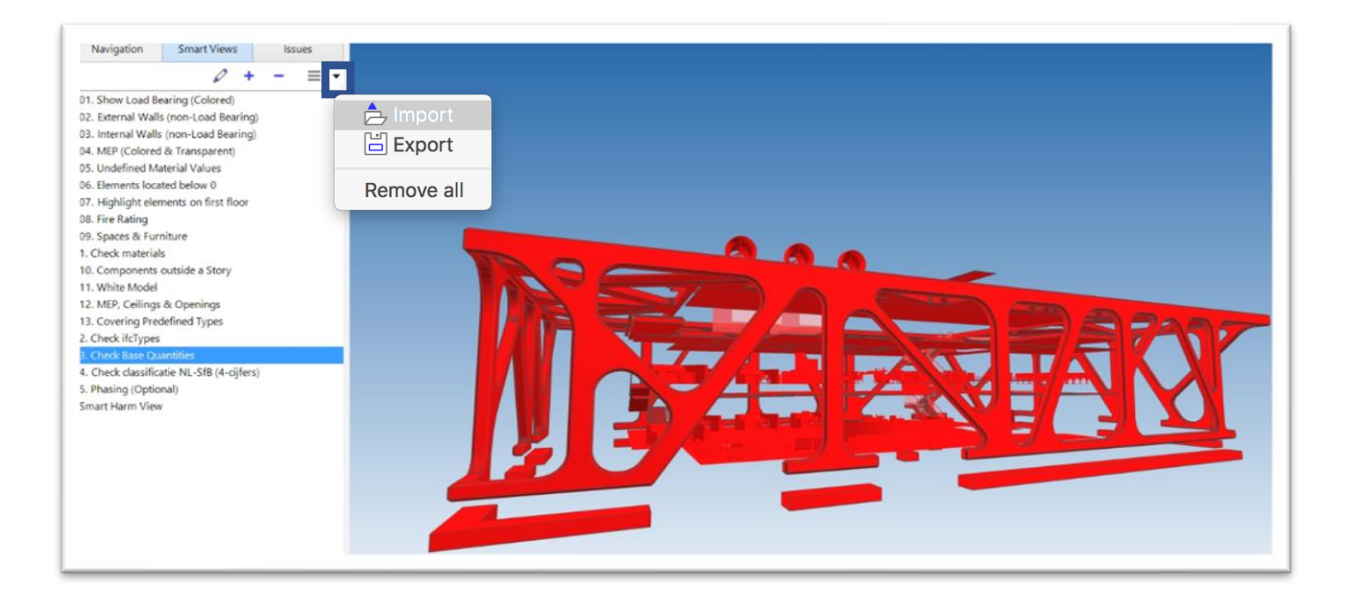